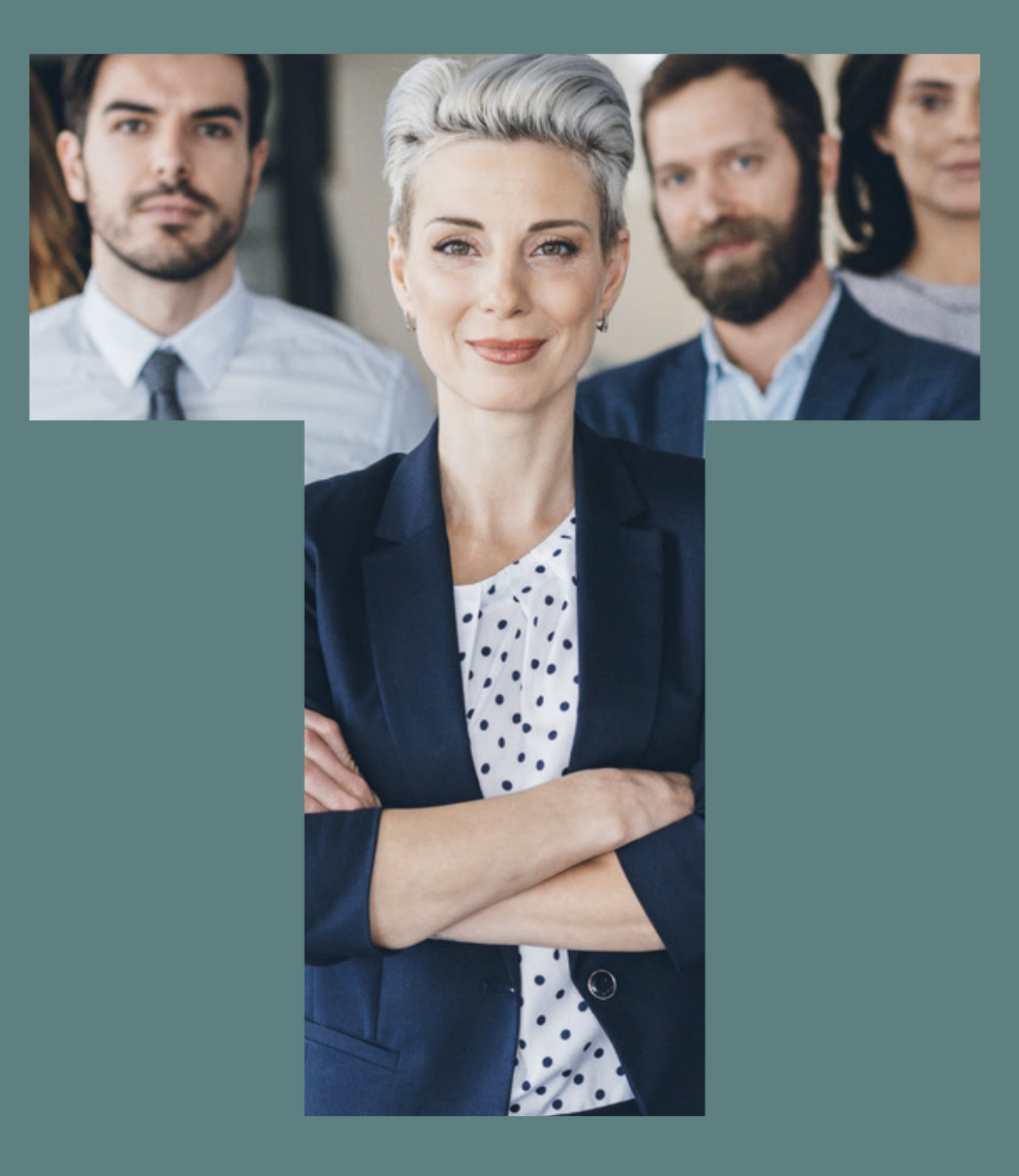

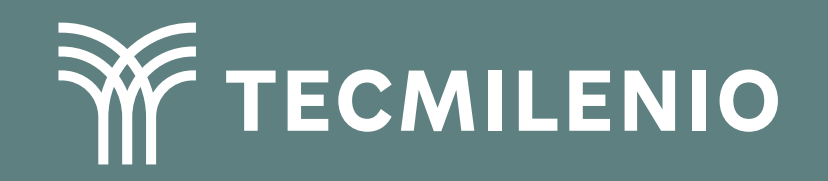

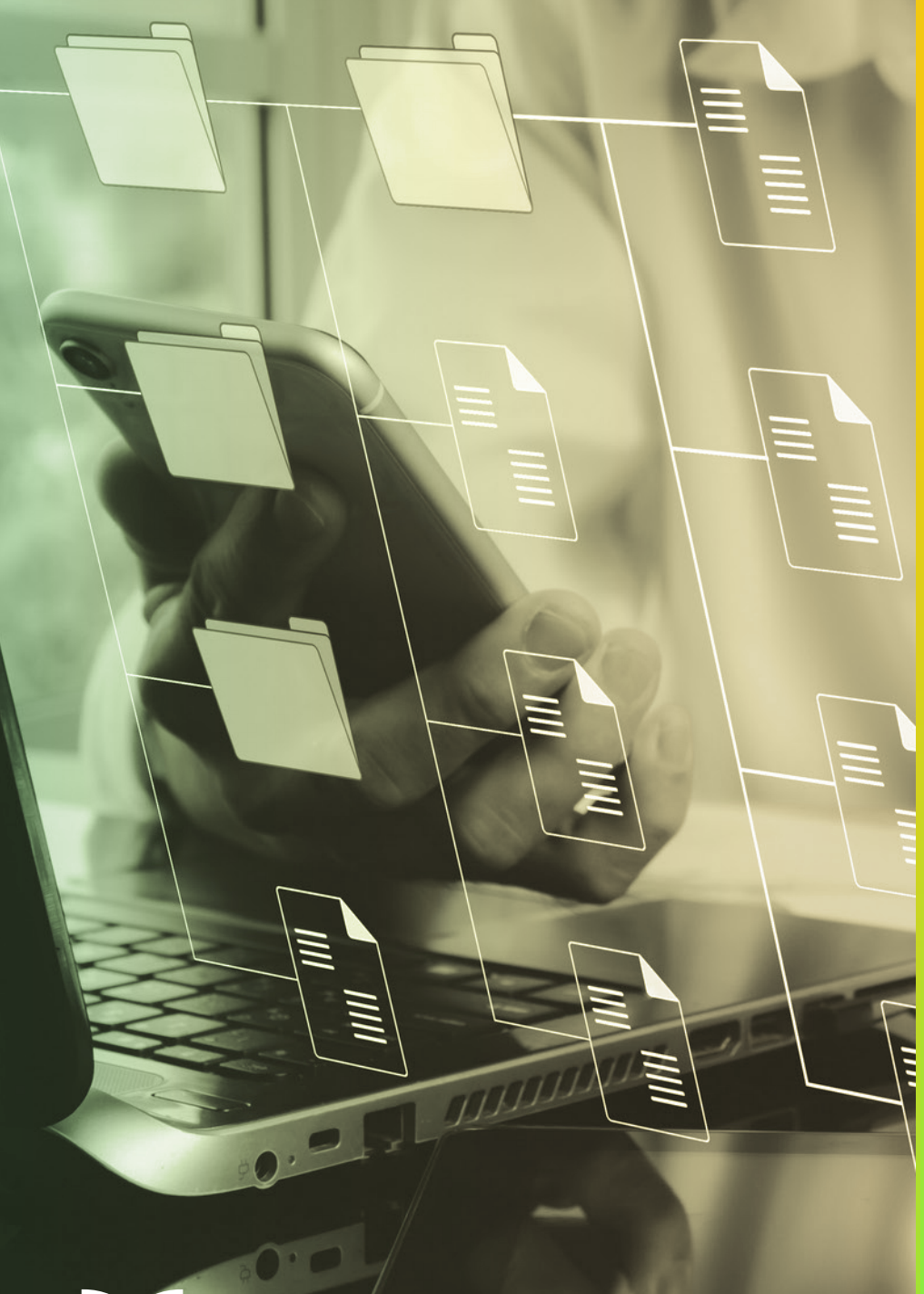

# **Certificado Power Bl**

## Tema 31. Introducción a DAX / Tipos de cálculos DAX

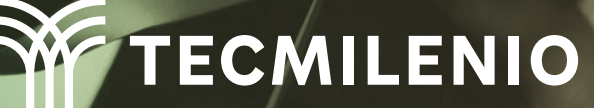

## Introducción

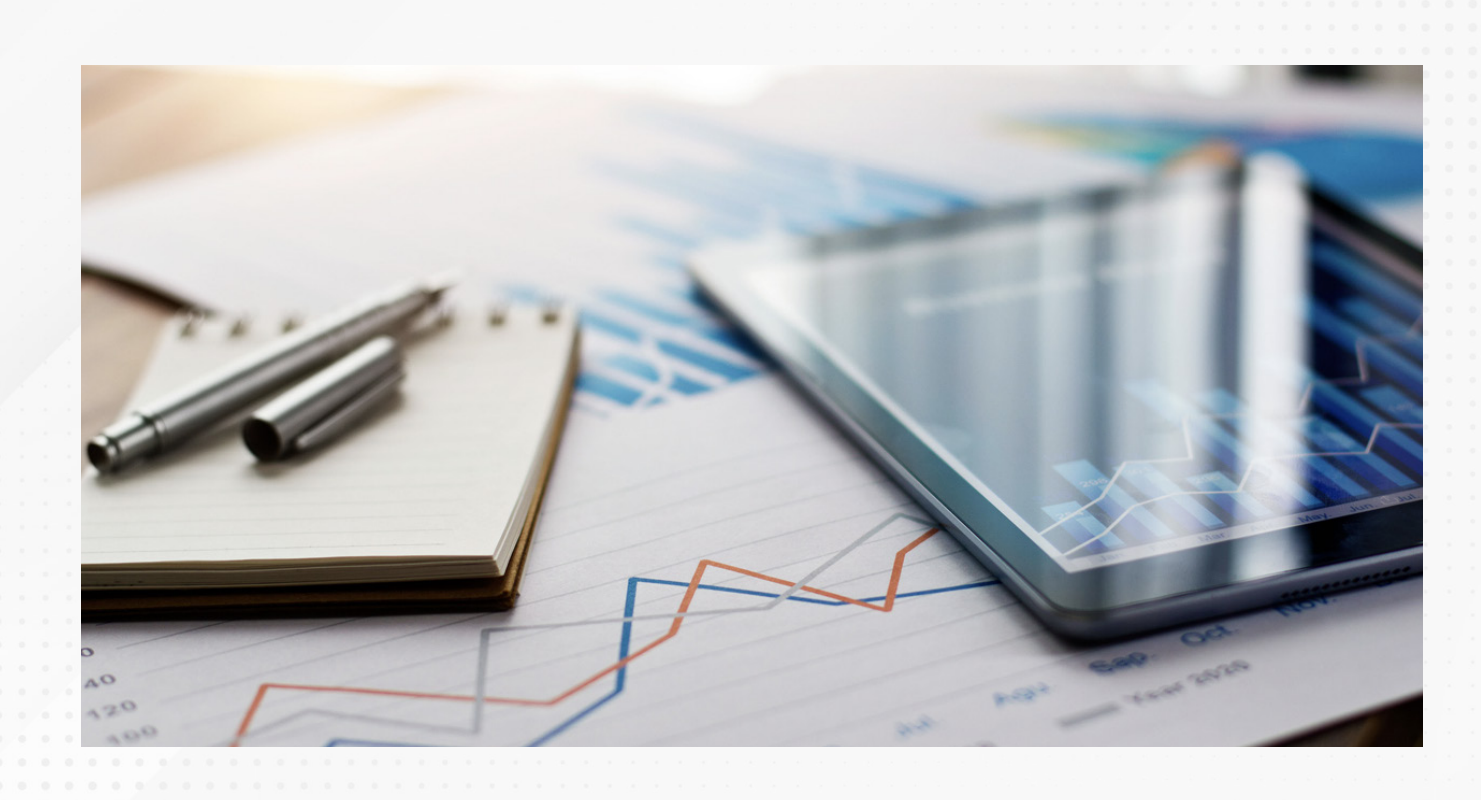

La creación de tablas, ya sean dinámicas o no, en Power BI, partiendo de la importación de datos de fuentes externas, no es un problema, el proceso es sencillo en general.

Lo interesante es cuando requieres un análisis mucho más profundo, que incluya la revisión y cálculo de valores para una categoría de servicio, tomando en cuenta fechas específicas, o bien, cuando necesitas combinar la información que existe en dos o más tablas a la vez. Para ello, DAX te facilita las herramientas que te ayudarán a ir al siguiente nivel en tu análisis de datos.

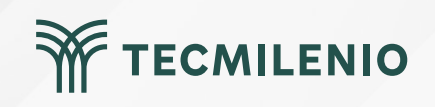

## La importancia de DAX

Para poder entender su funcionamiento, considera que existen tres conceptos básicos en DAX, que son:

1. Sintaxis 2. Funciones

3. Contexto

**3. SINTAXIS SIMPLE** 

Fertilidad Promedio = AVERAGE(Fertilidad2[Tasa de fertilidad])

4

6

- 1. Nombre de la medida
- 2. Signo de igualdad
- 3. Función DAX, AVERAGE (Promedio)
- 4. Paréntesis () que encierra la expresión que contiene los argumentos
- 5. Tabla de referencia, Fertilidad2
- 6. Columna de referencia, Tasa de fertilidad

Figura 1. Sintaxis simple en expresiones DAX.

Fuente: Nestor Adrianzen. (2020, 11 de enero). Introducción a DAX en Power BI [Archivo de video]. Recuperado de https://www.youtube.com/watch?v=KpQ1zdAw\_TU

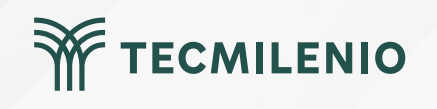

## Creando tu primera columna con DA

|   |                                 | · · · · · · · · · · · · · · · · · · · |  |  |  |  |  |  |  |  |  |  |  |  |
|---|---------------------------------|---------------------------------------|--|--|--|--|--|--|--|--|--|--|--|--|
|   | Datos                           | >>                                    |  |  |  |  |  |  |  |  |  |  |  |  |
| • | Attachments Attachments         |                                       |  |  |  |  |  |  |  |  |  |  |  |  |
|   | ∨⊞ Produc                       | ts                                    |  |  |  |  |  |  |  |  |  |  |  |  |
|   | Attachments                     |                                       |  |  |  |  |  |  |  |  |  |  |  |  |
| _ | Crear jerarquía                 | lory                                  |  |  |  |  |  |  |  |  |  |  |  |  |
|   | Nueva medida                    | iption                                |  |  |  |  |  |  |  |  |  |  |  |  |
|   | Nueva columna                   | ntinued                               |  |  |  |  |  |  |  |  |  |  |  |  |
| s | Nueva medida rápida             |                                       |  |  |  |  |  |  |  |  |  |  |  |  |
|   | Cambiar nombre                  | rice                                  |  |  |  |  |  |  |  |  |  |  |  |  |
|   | Eliminar del modelo             | num Reorder Quantity                  |  |  |  |  |  |  |  |  |  |  |  |  |
|   | Ocultar en la vista de informes | ict Code                              |  |  |  |  |  |  |  |  |  |  |  |  |
|   | Mostrar todos                   | uct Name                              |  |  |  |  |  |  |  |  |  |  |  |  |
| _ | Contraer todo                   | tity Per Unit                         |  |  |  |  |  |  |  |  |  |  |  |  |
| - | Expandir todo                   | ler Level                             |  |  |  |  |  |  |  |  |  |  |  |  |
| Η | Nuevo grupo                     | ard Cost                              |  |  |  |  |  |  |  |  |  |  |  |  |
|   | Sup                             | plier IDs                             |  |  |  |  |  |  |  |  |  |  |  |  |
|   | ∑ Targ                          | et Level                              |  |  |  |  |  |  |  |  |  |  |  |  |
|   |                                 |                                       |  |  |  |  |  |  |  |  |  |  |  |  |
|   |                                 |                                       |  |  |  |  |  |  |  |  |  |  |  |  |
|   |                                 |                                       |  |  |  |  |  |  |  |  |  |  |  |  |

Figura 2. Crear una nueva columna desde la tabla.

Esta pantalla se obtuvo directamente del software que se está explicando en la computadora, para fines educativos.

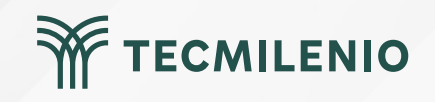

| <b>8</b> 9 9                                                                                                    | 945 · · · ·                         |          |                                       | 7          |                                             |                        |        | Sin título                          | - Power BI De                             | sktop                             |                              |
|----------------------------------------------------------------------------------------------------|-------------------------------------|----------|---------------------------------------|------------|---------------------------------------------|------------------------|--------|-------------------------------------|-------------------------------------------|-----------------------------------|------------------------------|
| Archivo                                                                                                    | Inicio                              | Ayuda    | Herramientas de tablas                | Herramier  | ntas de columnas                            |                        |        |                                     |                                           |                                   |                              |
| √ Nombre<br><sup>(1)</sup> <sub>123</sub> Tipo de dato                                                                                                    | Columna<br>s Número e<br>Estructura | entero 🗸 | \$% Formato<br>\$ - % 9 -∞<br>Formato | ▼<br>má \$ | ∑ Resumen<br>➡ Categoría de datos<br>Propie | Suma<br>Sin clasificar | *      | Ordenar por<br>columna +<br>Ordenar | Grupos de<br>datos <del>v</del><br>Grupos | Administrar<br>relaciones         | Nueva<br>columna<br>Cálculos |
| Image: Solution of the second second seco |                                     |          |                                       | Products[S | tandard Cost]                               | 5 18                   | neorue | r Lever Tar<br>10                   | get Level 💌<br>40                         | Quantity Per I<br>10 boxes x 20 I | Jnit 💌 Disco<br>Dags         |

Figura 3. Establecer función DAX.

Esta pantalla se obtuvo directamente del software que se está explicando en la computadora, para fines educativos.

| 3 9 9                                                |                                                               |                                 |                                 | Sin titulo                          | - Power BI Desktop                                                 |                              |                          |                                        |                              |                        |
|------------------------------------------------------|---------------------------------------------------------------|---------------------------------|---------------------------------|-------------------------------------|--------------------------------------------------------------------|------------------------------|--------------------------|----------------------------------------|------------------------------|------------------------|
| Archivo Inicio                                       | Ayuda Herramientas de tablas                                  | Herramientas de columnas        |                                 |                                     |                                                                    |                              |                          |                                        |                              |                        |
| Nombre Sobreco<br>Tipo de datos Número<br>Estructura | osto \$% Formato Moneda<br>o decimal v % 9 % 9 % 2<br>Formato | v ∑ Resumen                     | Suma<br>Sin clasificar<br>Iades | Ordenar por<br>columna +<br>Ordenar | Grupos de Administrar<br>datos v relaciones o<br>Grupos Relaciones | Nueva<br>columna<br>Cálculos |                          |                                        |                              |                        |
| X / 1 50                                             | obrecosto = Products[List Price]-Produc                       | ts[Standard Cost]               |                                 |                                     |                                                                    |                              |                          |                                        | ~                            | Datos                  |
| Product Code                                         | Product Name                                                  | Description 💌 Standard Cost 💌 I | ist Price 💌 Reord               | ler Level 💌 Targe                   | t Level 💌 Quantity Per Unit                                        | Discontinued                 | Minimum Reorder Quantity | Category                               | * Attachments 💽 Sobrecosto 💌 | P Buscar               |
| 7 NWTB-1                                             | Northwind Traders Chai                                        | 13.5                            | 18                              | 10                                  | 40 10 boxes x 20 bags                                              | False                        | 10                       | Beverages                              | \$4.50                       |                        |
| a 3 NWICO-3                                          | Northwind Traders Syrup                                       | 7.5                             | 10                              | 25                                  | 100 12 - 550 ml bottles                                            | False                        | 25                       | Condiments                             | \$2.50                       | ✓Ⅲ Products            |
| - 4 NWTCO-4                                          | Northwind Traders Cajun Seasoning                             | 16.5                            | 22                              | 10                                  | 40 48 - 6 oz jars                                                  | False                        | 10                       | Condiments                             | \$5.50                       | Attachments            |
| 5 NWIO-5                                             | Northwind Traders Olive Oil                                   | 16.0125                         | 21.35                           | 10                                  | 40 36 boxes                                                        | False                        | 10                       | OI                                     | 35.34                        | Category               |
| 6 NWIJP-6                                            | Northwind Traders Boysenberry Spread                          | 18.75                           | 25                              | 25                                  | 100 12 - 8 oz jars                                                 | False                        | 25                       | Jams, Preserves                        | 30.25                        | Description            |
| 7 NWIDEN-7                                           | Northwind Traders Dried Pears                                 | 22.5                            | 30                              | 10                                  | 40 12 - 1 lb pkgs.                                                 | Faise                        | 10                       | Uned Fruit & Nuts                      | \$7.50                       | Discontinued           |
| 8 NW15-8                                             | Northwind Traders Curry sauce                                 | 30                              | 40                              | 10                                  | 40 12 - 12 oz jars                                                 | Foise                        | 10                       | Sauces                                 | \$10.00                      | 217                    |
| 74 NWTDFN-14                                         | Northwind Iraders Walnuts                                     | 17.4373                         | 23.23                           | 10                                  | 40 40 - 100 g pkgs.                                                | Faise                        | 10                       | Uned Fruit & Nuts                      | 33.87                        | 2.10                   |
| 17 NWIGPY-17                                         | Northwind Traders Pruit Cocktail                              | 29.23                           | 39                              | 10                                  | 40 15.25 02                                                        | False                        | 10                       | Canned Fruit & Vegetable               | 39273                        | Z List Price           |
| 79 NW183M-19                                         | Northwind Traders Chocolate Biscuits Mix                      | 0.9                             | 9.2                             | 3                                   | 20 10 boxes x 12 pieces                                            | False                        | 3                        | baked Goods & Mixes                    | \$2.30                       | ∑ Minimum Reorder Quar |
| 20 NW10P-0                                           | Northwind Traders Marmalade                                   | 00.75                           | 10                              | 10                                  | 40 30 gift boxes                                                   | Foise                        | 10                       | Jams, Preserves<br>Rahad Gaada & Minas | 32023                        | Product Code           |
| 27 NW100M*21                                         | Northwind Traders Scores                                      | 1.5                             | 10                              | 15                                  | 20 24 pkgs. x 4 pieces                                             | Foise                        | 15                       | Baked Goods & Mixes                    | 52.50                        | Product Name           |
| 40 NWTCM-40                                          | Northwind Traders Grab Mast                                   | 13.0                            | 10.4                            | 20                                  | 120 24 - 12 02 bottles                                             | False                        | 20                       | Canced Meat                            | \$160                        | Quantity Per Unit      |
| 41 NWTSO-41                                          | Northwind Traders Class Chouder                               | 7 2275                          | 0.65                            | 10                                  | 40 12 - 12 or cans                                                 | Foise                        | 30                       | Courses mean                           | \$2.41                       | ∑ Reorder Level        |
| 43 NWTB-43                                           | Northwind Traders Coffee                                      | 24 5                            | 45                              | 25                                  | 100 16 - 500 o tios                                                | Folie                        | 25                       | Reveranes                              | \$1150                       | I Sobrecosto           |
| 48 NWTCA-48                                          | Northwind Traders Chocolate                                   | 0.5625                          | 12.75                           | 25                                  | 100 10 ekos                                                        | Folse                        | 25                       | Candy                                  | \$11.50                      | ) Standard Cost        |
| 51 NWTDEN-51                                         | Northwind Traders Dried Apples                                | 30.75                           | 53                              | 10                                  | 40 50 - 300 a akas                                                 | Folse                        | 10                       | Dried Fruit & Nuts                     | \$13.25                      | Z oversidira cost      |
| 52 NWTG-52                                           | Northwind Traders Long Grain Rice                             | 5.25                            | 7                               | 25                                  | 100 16 - 2 ko boves                                                | False                        | 25                       | Grains                                 | \$1.75                       | Supplier IUs           |
| EE MUNTO EE                                          | Northwind Traders Generali                                    | 205                             | 20                              | 20                                  | 120 24 - 250 a akar                                                | Falce                        | 20                       | Darta                                  | 50.50                        | ≥ Target Level         |

#### Figura 4. Nueva columna de datos.

Esta pantalla se obtuvo directamente del software que se está explicando en la computadora, para fines educativos.

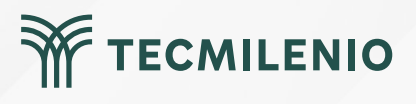

## Crear una fórmula de medida

| 90              | and the stand       |                               |                                            |                                                    |    | Sin tí | tulo - Po |  |  |  |  |  |
|-----------------|---------------------|-------------------------------|--------------------------------------------|----------------------------------------------------|----|--------|-----------|--|--|--|--|--|
| Archivo Inicio  | Ayuda Herrami       | entas de tablas               | Herramientas de co                         | lumnas                                             |    |        |           |  |  |  |  |  |
| Nombre Products |                     |                               |                                            |                                                    |    |        |           |  |  |  |  |  |
|                 | Marcar com          | <pre>d AVERAGE(ColumnN)</pre> | ame)                                       |                                                    |    |        |           |  |  |  |  |  |
| Estructura      | Calend              | a Returns the averag          | ımn.                                       |                                                    |    |        |           |  |  |  |  |  |
| 1 Prom          | edio de Sobrecosto= | AVERAGE (Products             | [s                                         |                                                    |    |        |           |  |  |  |  |  |
| ode Z Pr        | duct Name           | Description                   | Products[Sobreco                           | sto]                                               |    |        |           |  |  |  |  |  |
| Northwind Tra   | ders Chai           |                               | Im Products[Standar     m Products[Supplie | Products[standard Cost]     Products[Supplier IDs] |    |        |           |  |  |  |  |  |
| Northwind Tra   | ders Syrup          |                               | 7.5                                        | 10                                                 | 25 | 100    | 12 - 55   |  |  |  |  |  |
| 七日              |                     |                               | 100                                        |                                                    |    |        | 10 0      |  |  |  |  |  |

Figura 5. Nueva medida con función DAX.

Esta pantalla se obtuvo directamente del software que se está explicando en la computadora, para fines educativos.

|   | 🗟 🤌 🖓 Sin thulo - Power Bl Desktop                                                                                                    | - o x                                                                                                    |
|---|----------------------------------------------------------------------------------------------------|----------------------------------------------------------------------------------------------------|
|   | Archivo Inicio Insertar Modelado Ver Optimizar Ayuda Formato Datos y detalles<br>Logia Conservatoria Conservatoria C | A     Image: A start of the start of the st |
|   | 187.35         Suma de Promedio de Sobrecato         V                                                                                                    | Plots de rela déjés visual       Plots de rela déjés visual         Sons de Procession       Astachements         Sons de Procession       Carpoys         Apregar campos de datas-       Discontinuel         Plots de reta déján       Discontinuel         Apregar campos de datas-       Discontinuel         Roman Record Caractory       Product Goat         Apregar campos de datas-       Disconte Usanto         Roman Record Caractory       Disconte Usanto         Apregar campos de datas-       Disconte Usanto         Roman Record Caractory       Disconte Usanto         Apregar campos de datas-       Disconte Usanto         Apregar campos de datas-       Disconte Usanto         Apregar campos de datas-       Disconte Usanto         Apregar campos de datas-       Disconte Usanto         Disconte Usanto       Disconte Usanto         Disconte Usanto       Disconte Usanto         Disconte Usanto       Disconte Usanto         Disconte Usanto       Disconte Usanto         Disconte Usanto       Disconte Usanto         Disconte Usanto       Disconte Usanto         Disconte Usanto       Disconte Usanto         Disconte Usanto       Disconte Usanto         Disconte Usanto       Disconte Usanto                                                                                                    |
|   | Página 1 de 1                                                                                                    | + 104 % 🖂                                                                                                    |
| 0 |                                                                                                    |                                                                                                    |

Figura 6. Nueva medida en la visualización.

Esta pantalla se obtuvo directamente del software que se está explicando en la computadora, para fines educativos.

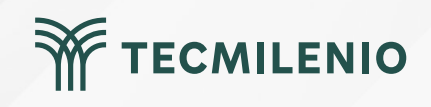

### **Contexto de funciones DAX**

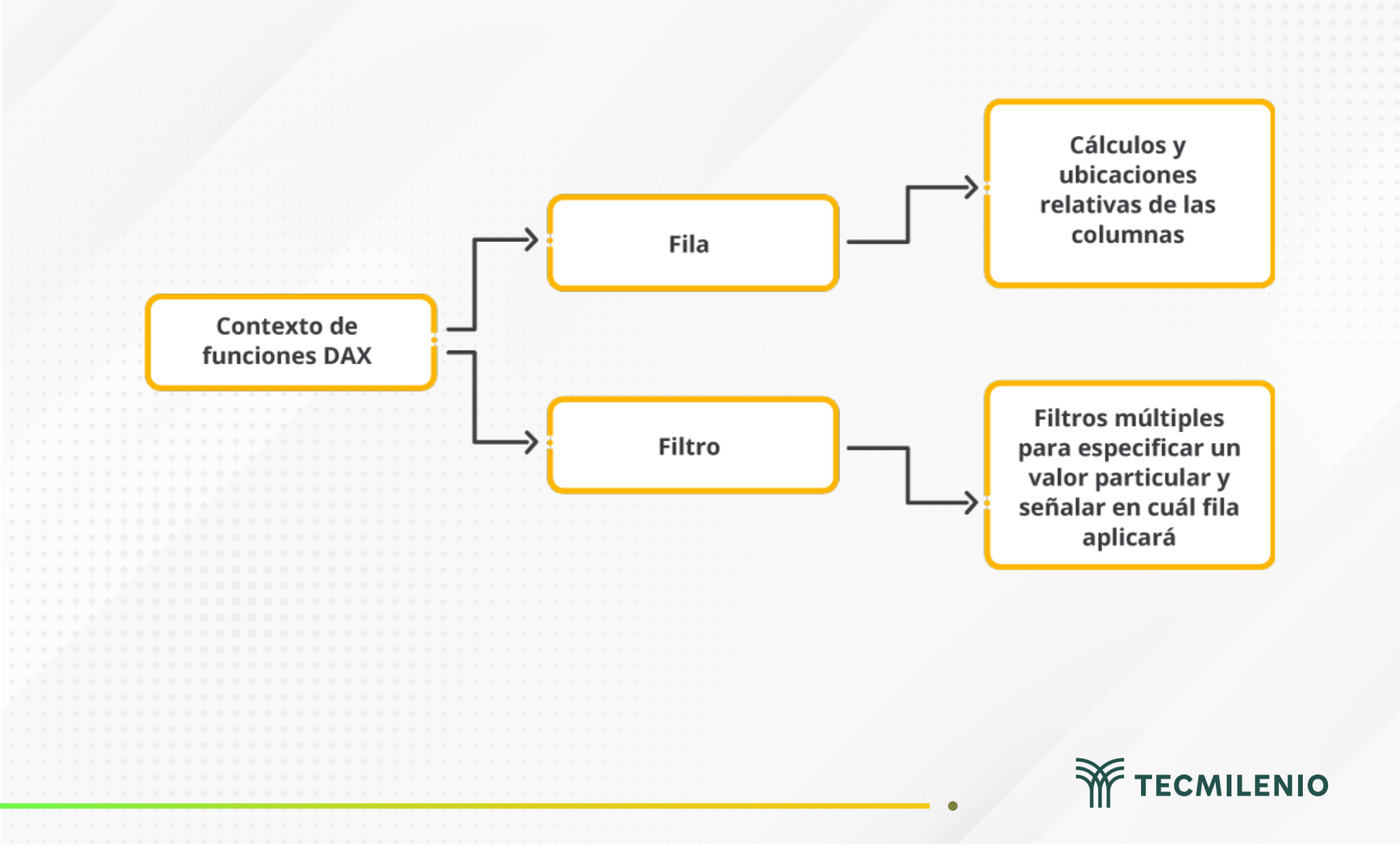

## Actividad

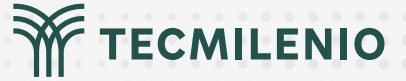

#### Objetivo de la actividad

Instrucciones

Demostrar el uso de las herramientas de la interfaz de Power BI para crear una columna calculada y una medida.

En un documento de Word contesta las siguientes preguntas:

1.- Escribe una breve explicación sobre qué es DAX a una persona que desconoce de Power BI.

2.- ¿Cuál es la diferencia entre una fórmula DAX y una función DAX?

3.- Describe las partes que tiene una fórmula en DAX en cuanto a su sintaxis.

4.- Describe cada uno de los botones que aparece a la izquierda de la barra de fórmulas.

5.- Escribe la diferencia entre usar una columna calculada y una medida.

6.- Describe la diferencia entre el contexto de fila y el contexto de filtro en DAX.

7.- Realiza una tabla y explica las diferentes categorías de las funciones DAX:

| Categoría de la función | Descripción de la categoría |
|-------------------------|-----------------------------|
| Fecha y tiempo          |                             |
| Inteligencia de tiempo  |                             |
| Lógica                  |                             |
| Matemática              |                             |
| Estadística             |                             |
| Texto                   |                             |
| De información          |                             |

Asegúrate de:

Checklist

| • | Incluir una breve explicación sobre DAX y la diferencia entre una función y una   | fórmula. |
|---|-----------------------------------------------------------------------------------|----------|
| • | Describir las partes de la sintaxis de una fórmula y los botones que aparecen a l | а        |

izquierda de la barra de fórmulas.

• Explicar la diferencia entre usar una columna calculada y una medida, así como el contexto de una fila y el contexto de un filtro.

• Incluir un glosario con una breve descripción de las 7 categorías de las funciones DAX.

## Cierre

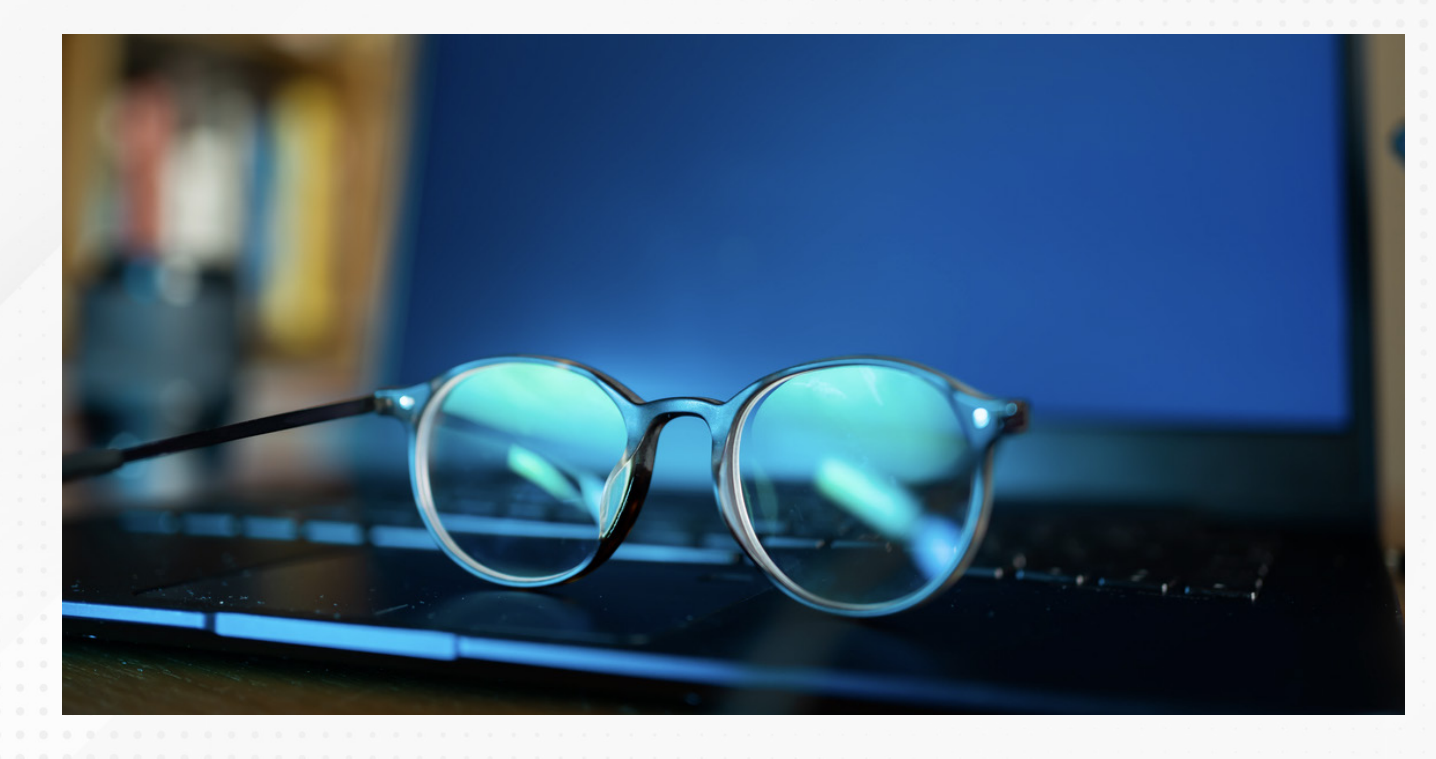

Estos son los principios básicos de DAX con los que lograrás realizar tus primeros cálculos paso a paso, de forma incremental, hasta lograr funciones y expresiones más complejas que te permitan obtener resultados personalizados.

La creación de medidas y columnas calculadas está a solo unos clics de distancia, por lo que pronto estarás disponiendo de información como no lo habías hecho antes. ¡Sigue aprendiendo de DAX!

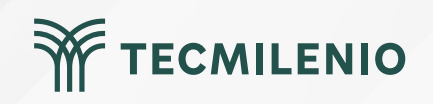

# Bibliografía

Nestor Adrianzen. (2020, 11 de enero). Introducción a DAX en Power BI [Archivo de video]. Recuperado de https://www.youtube.com/watch?v=KpQ1zdAw\_TU

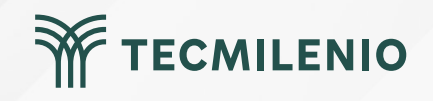

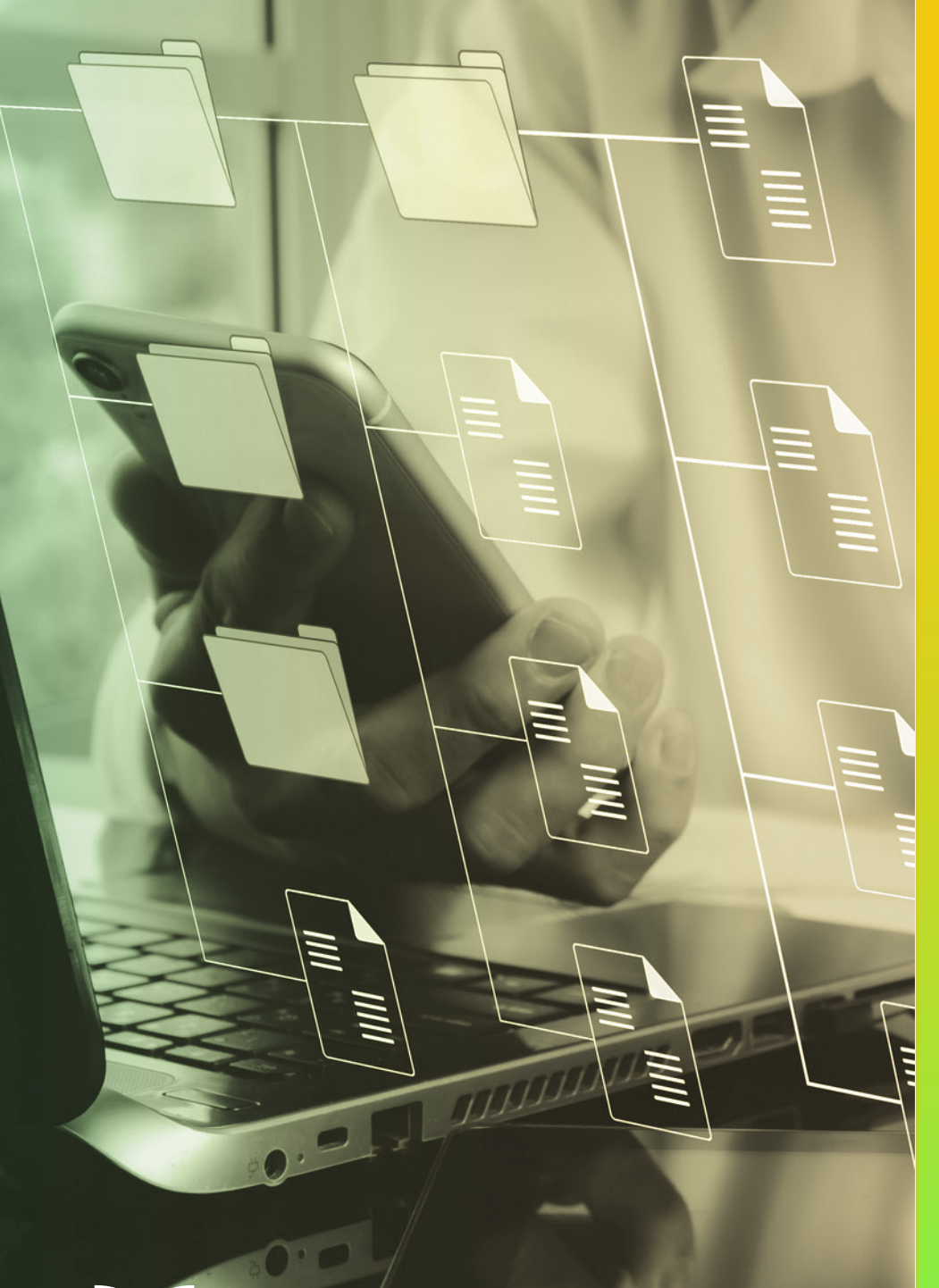

# **Certificado Power Bl**

Tema 32. Creación de medidas y columnas calculadas

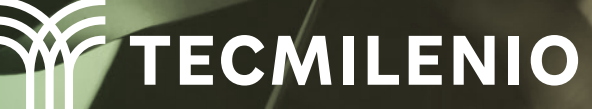

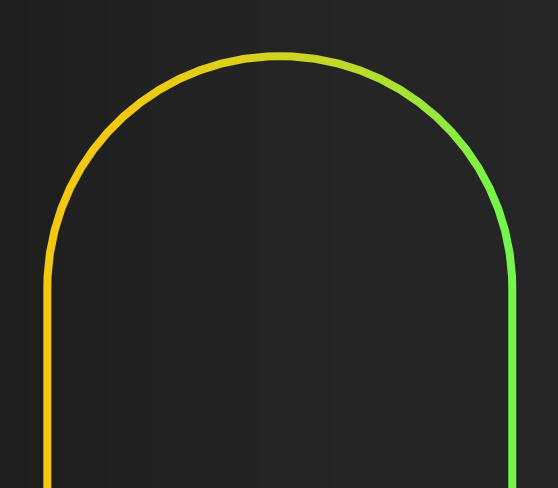

## Introducción

Cuando importas información hacia Power BI, puede ser que no esté del todo completa para lograr los informes que requieres, por lo que será necesario crear algunos datos a partir de cálculos adicionales. Crear columnas calculadas en Power BI ayudará a enriquecer la calidad y resultados que se presenten en los informes.

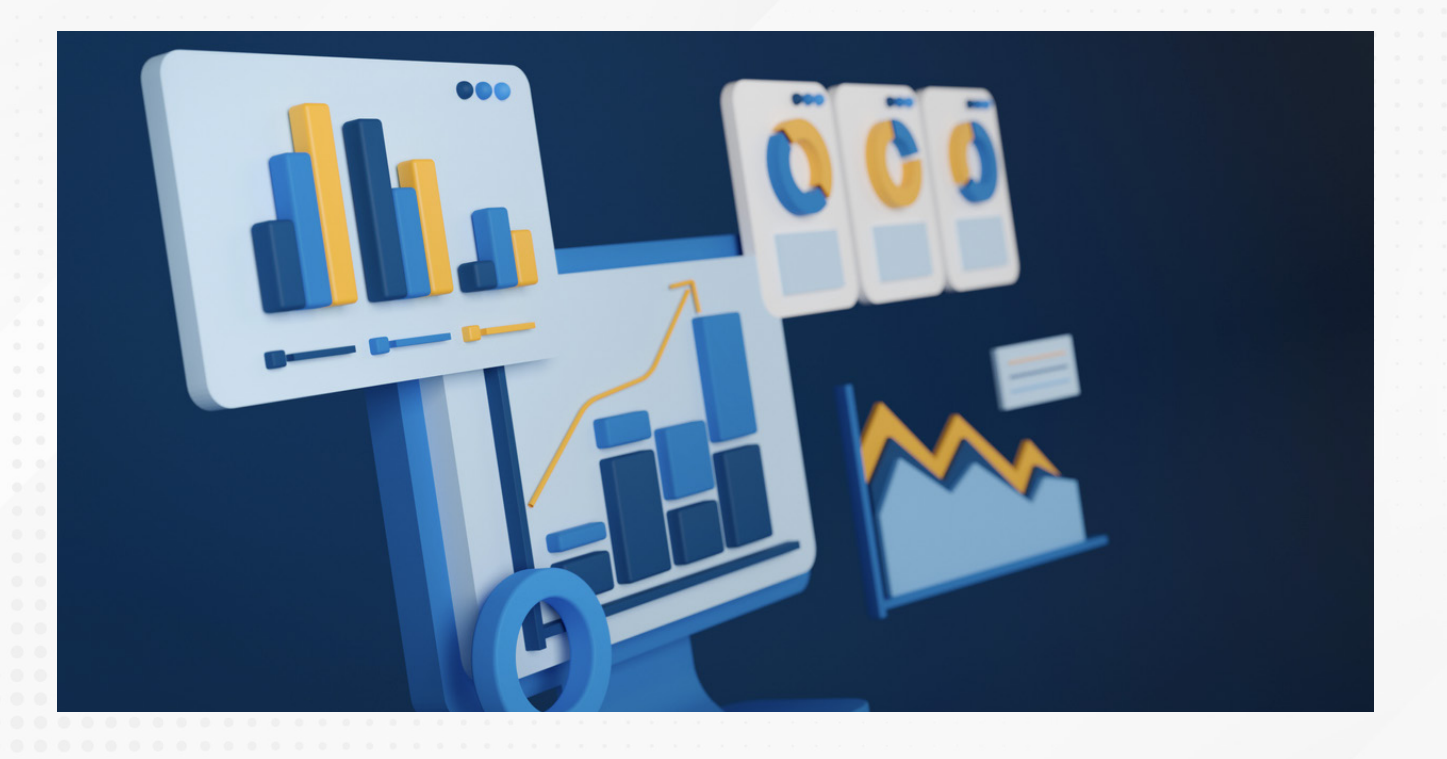

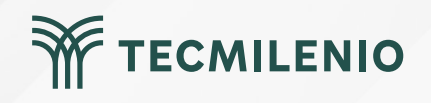

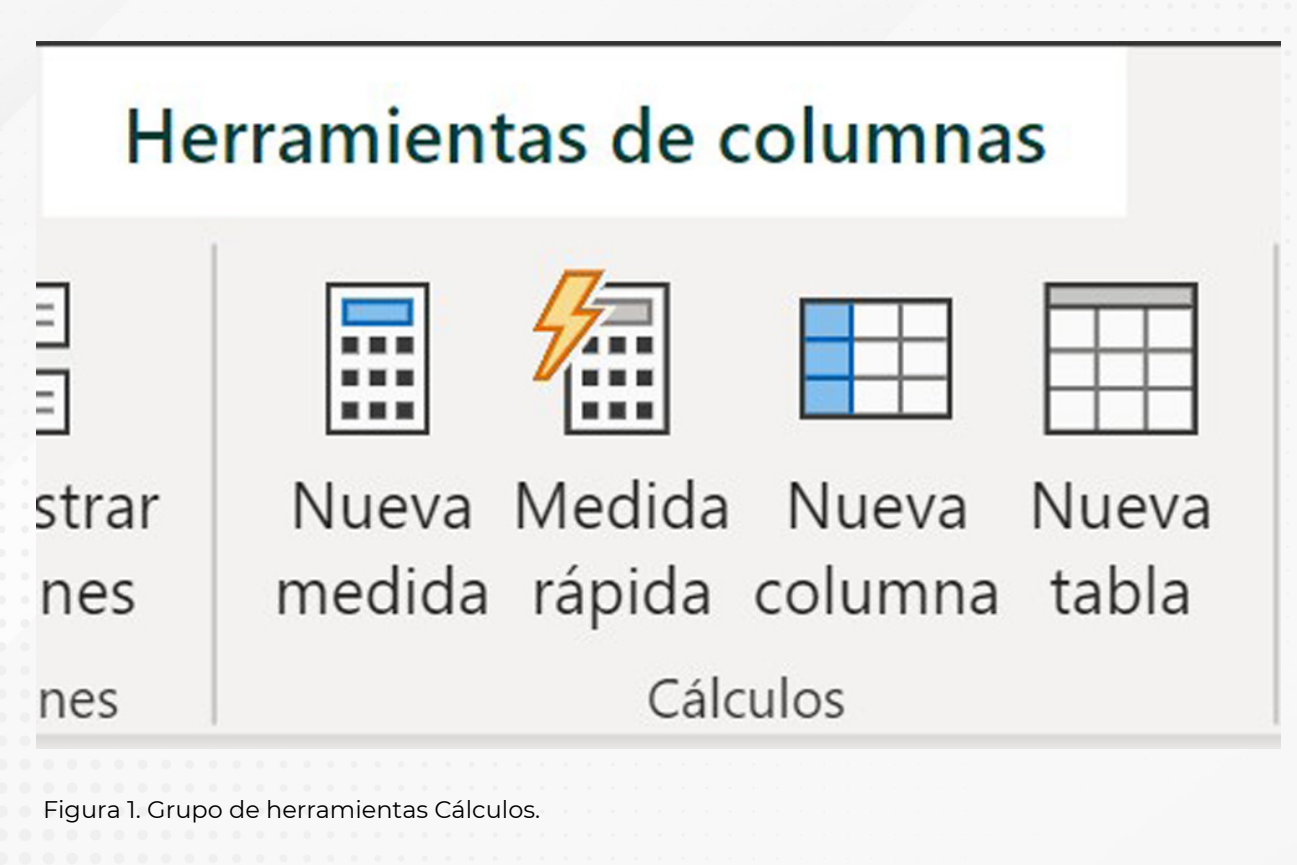

Esta pantalla se obtuvo directamente del software que se está explicando en la computadora, para fines educativos.

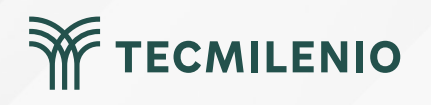

## Creación de medidas y columnas calculadas

|              | 59                                                                    | ч          |                                  |                         |                                                                                                    |             |                |                 |            | C3_M                                | C1_T2 - Power BI               | Desktop                                 |                              |
|--------------|-----------------------------------------------------------------------|------------|----------------------------------|-------------------------|----------------------------------------------------------------------------------------------------|-------------|----------------|-----------------|------------|-------------------------------------|--------------------------------|-----------------------------------------|------------------------------|
| Ar           | chivo                                                                 | Inicio     | Ayuda H                          | erramientas c           | le tablas                                                                                                    |             |                |                 |            |                                     |                                |                                         |                              |
| ⊘ N<br>123 T | Nombre Contribucion_Marg  23 Tipo de datos Número decimal  Estructura |            |                                  | \$% Formato<br>\$ ~ % 9 | Softward     Moneda     ✓     ✓     Suma       Softward     Suma     Suma       Softward     Softward     ✓       Formato     Categoría de datos     Sin cla       Formato     Propiedades |             |                |                 |            | Ordenar por<br>columna v<br>Ordenar | Grupos de<br>datos v<br>Grupos | Administrar<br>relaciones<br>Relaciones | Nueva<br>columna<br>Cálculos |
| ( <u>0o0</u> | ×                                                                     | 2 Ord      | tribucion_Marg<br>er_Details[Qua | ntity]*Order_           | _Details[Unit                                                                                                    | Price]-Orde | r_Details[Quar | ntity]*Order_De | tails[Unit | Price]*0.90                         |                                |                                         |                              |
| Ħ            | ID 💌                                                                  | Order ID 💌 | Product ID 💌                     | Quantity 💌              | Unit Price 💌                                                                                                    | Discount 💌  | Status ID 💌    | Date Allocated  | * Purchas  | e Order ID 💌                        | Inventory ID                   | Contribut                               | tion_Marginal 💌              |
|              | 27                                                                    | 30         | 34                               | 100                     | 14                                                                                                    | 0           | 2              |                 |            | 96                                  | 8                              | 3                                       | \$140.00                     |
| 唱            | 28                                                                    | 30         | 80                               | 30                      | 3.5                                                                                                    | 0           | 2              |                 |            |                                     | 6                              | 3                                       | \$10.50                      |
|              | 29                                                                    | 31         | 7                                | 10                      | 30                                                                                                    | 0           | 2              |                 |            |                                     | 6                              | 4                                       | \$30.00                      |
|              | 30                                                                    | 31         | 51                               | 10                      | 53                                                                                                    | 0           | 2              |                 |            |                                     | 6                              | 5                                       | \$53.00                      |
|              | 31                                                                    | 31         | 80                               | 10                      | 3.5                                                                                                    | 0           | 2              |                 |            |                                     | 6                              | б                                       | \$3.50                       |
|              | 32                                                                    | 32         | 1                                | 15                      | 18                                                                                                    | 0           | 2              |                 |            |                                     | 6                              | 7                                       | \$27.00                      |
|              | 33                                                                    | 32         | 43                               | 20                      | 46                                                                                                    | 0           | 2              |                 |            |                                     | 6                              | 8                                       | \$92.00                      |
|              | 34                                                                    | 33         | 19                               | 30                      | 9.2                                                                                                    | 0           | 2              |                 |            | 97                                  | 8                              | 1                                       | \$27.60                      |
|              | 35                                                                    | 34         | 19                               | 20                      | 9.2                                                                                                    | 0           | 2              |                 |            |                                     | 6                              | 9                                       | \$18.40                      |
|              | 36                                                                    | 35         | 48                               | 10                      | 12.75                                                                                                    | 0           | 2              |                 |            |                                     | 7                              | 0                                       | \$12.75                      |
|              | 37                                                                    | 36         | 41                               | 200                     | 9.65                                                                                                    | 0           | 2              |                 |            | 98                                  | 7                              | 9                                       | \$193.00                     |

Figura 2. Creación de la columna contribución marginal.

Esta pantalla se obtuvo directamente del software que se está explicando en la computadora, para fines educativos.

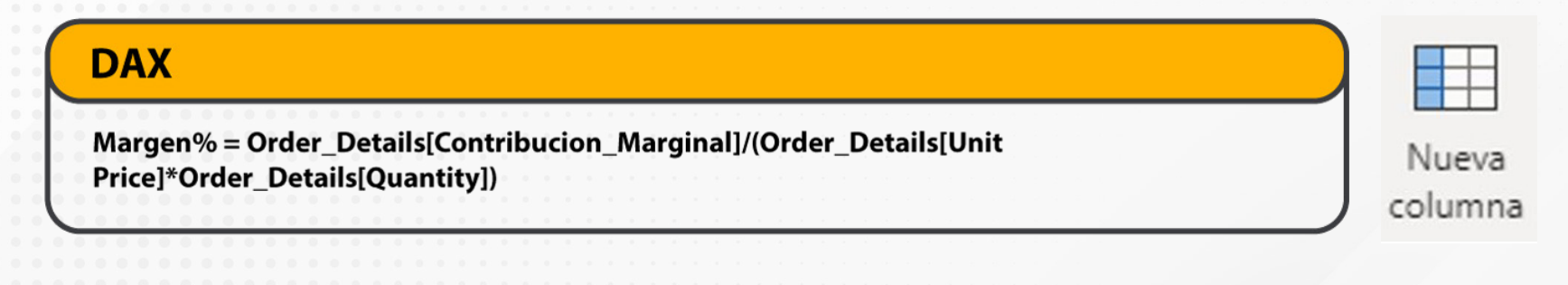

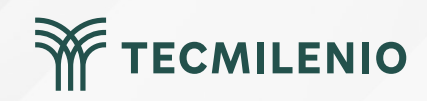

## Medidas

| Ingreso = Order_Details[Quantity] * Order_Details[Unit Price]                                                                                      |  |  |  |  |  |  |  |  |  |
|----------------------------------------------------------------------------------------------------|--|--|--|--|--|--|--|--|--|
| Figura 3. Agregar nueva medida. Esta pantalla se obtuvo directamente del software que se está explicando en la computadora, para fines educativos. |  |  |  |  |  |  |  |  |  |
|                                                                                                    |  |  |  |  |  |  |  |  |  |

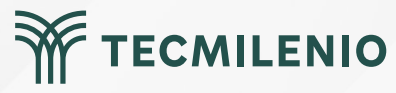

# Actividad

| Objetivo de<br>la actividad | Demostrar el uso de medidas y columnas calculadas en Power BI.                                                                                                    |
|-----------------------------|----------------------------------------------------------------------------------------------------|
|                             | Crea una tabla llamada <b>"Ventas"</b> que contenga información sobre las ventas de productos de una tienda. Los datos pueden ser ficticios o reales. La tabla deberá incluir las siguientes columnas:<br><b>Cliente:</b> nombre del cliente que realizó la compra.<br><b>Fecha:</b> registra la fecha en la que se realizó la venta en un lapso de un año.<br><b>Producto:</b> el nombre del producto vendido.<br><b>Cantidad:</b> la cantidad de unidades vendidas.<br><b>Precio:</b> el precio unitario del producto.<br><b>Tienda:</b> nombre de la tienda.                                                                                                    |
| Instrucciones               | Como alternativa puede utilizar el modelo de datos de prueba de Power BI o bien descargar alguno desde internet:<br>https://github.com/microsoft/powerbi-desktop-samples/                                                                                                    |
|                             | <b>Creación de columnas calculadas:</b><br>Crea 4 columnas calculadas basadas en el modelo de datos de ventas que utilicen operaciones matemáticas<br>básicas como la suma, resta, multiplicación y división. Puedes realizar ajustes a la estructura de la tabla si así lo<br>requieres.                                                                                                    |
|                             | <ul> <li>Creación de medidas:</li> <li>Crea las siguientes medidas:</li> <li>m_total_orden: que multiplique el precio unitario por la cantidad vendida.</li> <li>m_iva: con el cálculo del impuesto al valor agregado sobre el Total de la Orden.</li> <li>m_ingresos: que calcule con la suma del total de la orden más el IVA.</li> <li>m_ordenes grandes: que muestra el total de las órdenes cuyas cantidades sean mayores o iguales a 300 unidades.</li> <li>m_meta_ventas: calcula un 6% adicional como meta de ventas para el siguiente año.</li> </ul> Informe: Crea un informe en Power BI con visualizaciones utilizando la información del modelo de datos que permita contestar a las siguientes preguntas: <ul> <li>¿Cuál es top 5 de clientes con las mayores ventas?</li> <li>¿Cuál es top 5 de clientes con las mayores ventas?</li> <li>¿Cuál es la tienda con menos ventas por mes?</li> <li>¿En qué trimestre se registraron la mayor cantidad de ventas?</li></ul> |
|                             |                                                                                                    |

۲

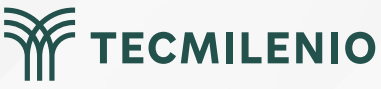

# Actividad

| Actividad                                                                                                    | TECMILENIO |
|----------------------------------------------------------------------------------------------------|------------|
|                                                                                                    |            |
| Checklist       Asegúrate de:         • Incluir un modelo de datos con al menos 4 columnas calculadas.         • Agregar las métricas solicitadas al modelo de datos.         • Mostrar un informe con visualizaciones que dan respuesta a cada una de las 4 preguntas. |            |
|                                                                                                    |            |

## Cierre

Pueden existir muchas medidas, pero lo más importante es comprender el concepto, no tanto las expresiones que puedas utilizar, pues son muchísimas. Las medidas te permiten trabajar a nivel de informes y te facultan para reducir a valores escalares, mientras que las columnas calculadas lo que hacen es que trabajan a nivel de fila en toda la columna, aunque sea la misma expresión DAX.

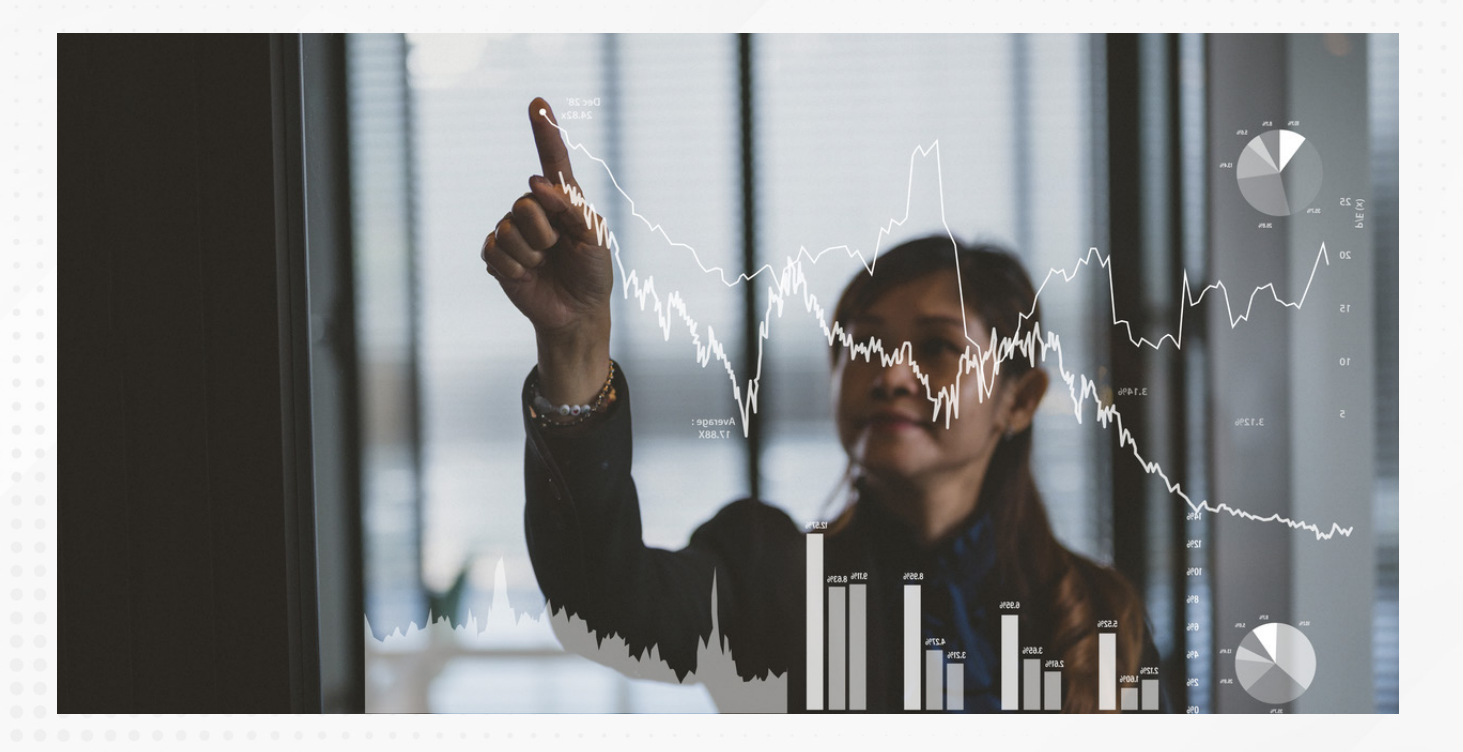

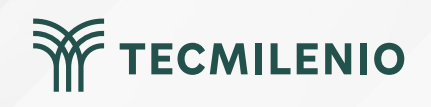

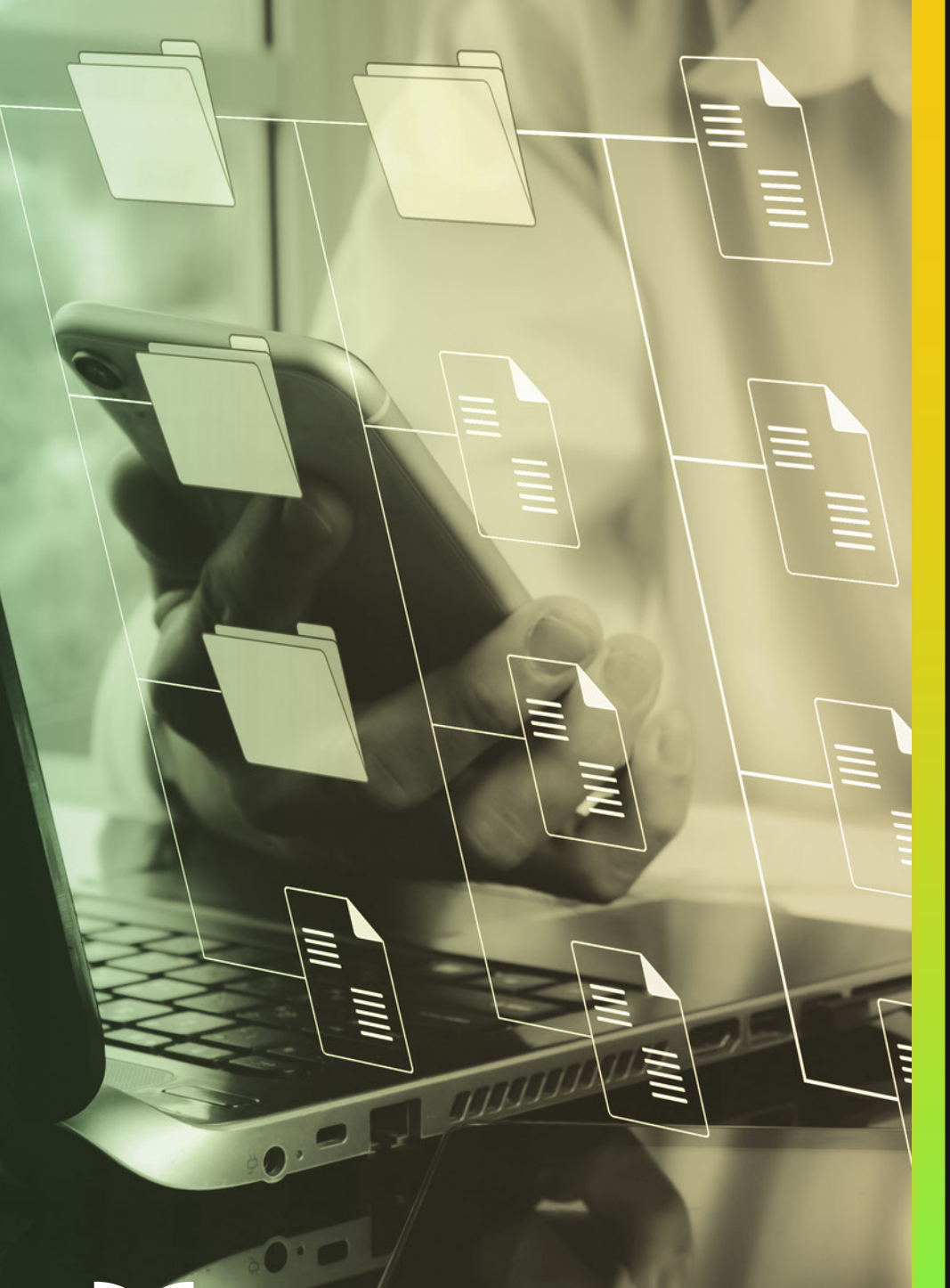

# **Certificado Power Bl**

Tema 33. Introducción a las funciones DAX

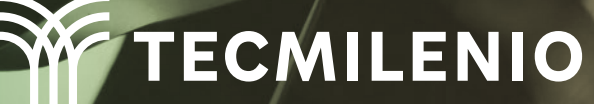

## Introducción

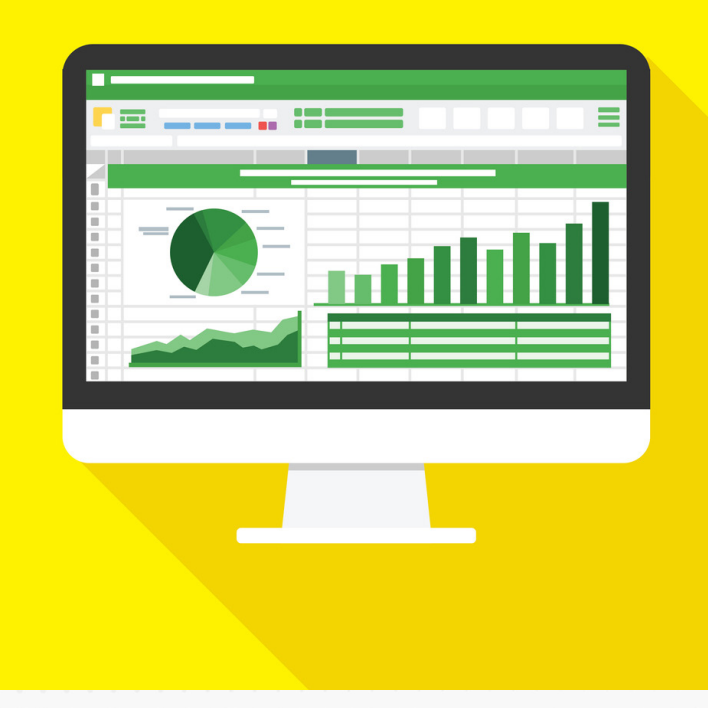

DAX es un lenguaje de expresiones que te permite trabajar con datos y fórmulas muy similares a las que se utilizan en celdas de Excel. De hecho, con DAX hay muchas funciones disponibles para dar formato o analizar los datos.

Seguramente, ya estás familiarizado con la creación de fórmulas en MS Excel, esos conocimientos te serán de utilidad para comprender DAX.

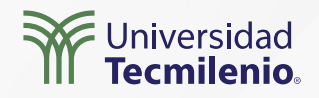

## ¿Qué son las funciones DAX?

Una función es un proceso establecido de cálculos por el cual un compilador usa un principio definido para llamar argumentos en cierto orden. Los argumentos pueden ser funciones, fórmulas, palabras, números, texto o valores lógicos como VERDADERO o FALSO.

De esta forma, puedes experimentar fácilmente con DAX y encontrar las diferentes funciones que tiene disponibles para ti en el servicio Power BI. Todo lo que necesitas hacer es comenzar a escribir y dejar que Power BI te ayude.

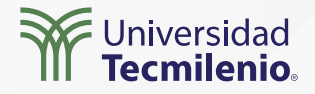

## Microsoft Docs (2022), menciona algunas funciones DAX:

#### Funciones de agregación

SUM AVERAGE MIN MAX SUMX

#### Funciones de conteo

COUNT COUNTA COUNTBLANK COUNTROWS DISTINCTCOUNT

#### Funciones de información

ISBLANK ISNUMBER ISTEXT ISNONTEXT ISERROR

#### DAX

Total\_Cliente 101 = SUMX( FILTER(Orders, Orders[CustomerID] = 101), Orders[Sales Amount]

#### DAX

Numero\_de\_clientes\_con\_ordenes = DISTINCTCOUNT(Orders[CustomerID]

#### DAX

Clientes\_sin\_ordenes = COUNTROWS(

FILTER(Customers, ISBLANK(RELATED(Orders[CustomerID])))

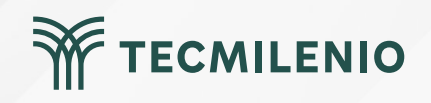

## Microsoft Docs (2022), menciona algunas funciones DAX:

#### Funciones lógicas

AND OR NOT IF IFERROR

#### Funciones de texto

CONCATENATE REPLACE SEARCH UPPER FIXED

#### Funciones de fecha

DATE HOUR NOW EOMONTH WEEKDAY

|                                    |    |   |  |  |   |  | 1 | 1 | 0 |  | 0 | 0 | 0 | 0 | 0 | •  | 0   |
|------------------------------------|----|---|--|--|---|--|---|---|---|--|---|---|---|---|---|----|-----|
| DAX                                |    |   |  |  |   |  |   |   |   |  |   |   |   |   |   |    |     |
| Clasificacion del Cliente -        | ł. | 1 |  |  | 1 |  | 5 |   |   |  | 0 | 0 | 0 | 0 | 0 | 0. | 0   |
| IF(                                |    |   |  |  |   |  |   |   |   |  |   |   |   |   |   |    |     |
| SUM(Orders[OrderAmeunt]) > = 10000 |    |   |  |  |   |  |   |   |   |  |   |   |   |   |   |    |     |
| SUM(Orders[OrderAmount]) >= 10000, |    |   |  |  |   |  |   |   |   |  |   |   |   |   |   |    |     |
| "Cliente VIP",                     |    |   |  |  |   |  |   |   |   |  |   |   |   |   |   |    |     |
| IF(                                |    |   |  |  |   |  |   |   |   |  |   |   |   |   |   |    |     |
| SUM(Orders[OrderAmount]) >= 5000,  |    |   |  |  |   |  |   |   |   |  |   |   |   |   |   |    |     |
| "Cliente Regular",                 |    |   |  |  |   |  |   |   |   |  |   |   |   |   |   |    |     |
| "Cliente Nuevo"                    |    |   |  |  |   |  |   |   |   |  |   |   |   |   |   |    |     |
|                                    |    |   |  |  |   |  |   |   |   |  |   |   |   |   |   |    |     |
| )                                  |    |   |  |  |   |  |   |   |   |  |   |   |   |   |   |    |     |
| )                                  |    |   |  |  |   |  |   |   |   |  |   |   |   |   |   |    | - 1 |

| DAX                                            |  |  |  |   |  |  |   |  |   |   |
|------------------------------------------------|--|--|--|---|--|--|---|--|---|---|
| Cliente VID-                                   |  |  |  | 1 |  |  | 1 |  | 1 |   |
| cliente_viP =                                  |  |  |  |   |  |  |   |  |   |   |
| , IF(, , , , , , , , , , , , , , , , , , ,     |  |  |  |   |  |  |   |  |   |   |
| SEARCH("VIP", Customers[CustomerName],,0) > 0, |  |  |  |   |  |  |   |  |   |   |
| TRUE(),                                        |  |  |  |   |  |  |   |  |   |   |
| FALSE()                                        |  |  |  |   |  |  |   |  |   |   |
|                                                |  |  |  |   |  |  |   |  |   |   |
|                                                |  |  |  |   |  |  |   |  | 1 | - |

| Vencimiento =                                                      |                                                                                                    |
|--------------------------------------------------------------------|----------------------------------------------------------------------------------------------------|
|                                                                    |                                                                                                    |
| rders[FechaEmision]) + IF(MONTH(Orders[FechaEmision]) = 12, 1, 0), |                                                                                                    |
| (Orders[FechaEmision]) + 1,                                        |                                                                                                    |
| MONTH(Orders[FechaEmision], 1)) + 30                               |                                                                                                    |
| e<br>H                                                             | e_Vencimiento =<br>Orders[FechaEmision]) + IF(MONTH(Orders[FechaEmision]) = 12, 1, 0),<br>H(Orders[FechaEmision]) + 1,<br>DMONTH(Orders[FechaEmision], 1)) + 30 |

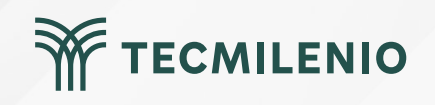

## Actividad

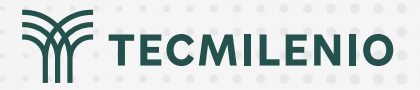

#### Objetivo de la actividad

Instrucciones

Demostrar el dominio en el uso de las funciones DAX para la construcción de medidas de un informe en Power Bl.

Carga las tablas de alumnos y sus calificaciones al modelo de datos de un informe nuevo en Power Bl. Relaciona ambas tablas y crea visualizaciones con medidas DAX para dar respuesta a los siguientes incisos.

1.- Utiliza una función DAX para mostrar información de texto en mayúsculas en el informe.

2.- Al mostrar el nombre de un alumno, debe incluir el nombre completo (nombre y apellido).

3.- Muestra la cantidad de alumnos de toda la tabla y la cantidad de alumnos por grupo.

4.- Calcula el promedio general, promedio por grupo y el promedio por alumno.

5.- Identifica al alumno con el mejor promedio y al alumno con el peor promedio.

6.- ¿Quiénes son los 3 alumnos se destacan en la asignatura de Matemáticas?

7.- Determina si existe alguna relación entre los mejores promedios con la escuela de origen.

8.- El promedio aprobatorio es de 70. Muestra el promedio de los alumnos en relación con este límite.

Entrega las visualizaciones necesarias para que tu audiencia encuentre con facilidad las respuestas a cada uno de los incisos. Se espera que utilices funciones DAX para crear medidas necesarias. Recuerda acompañar a las visualizaciones con títulos adecuados.

Asegúrate de:

Checklist

• Presentar un informe con las tablas de ejemplo en el modelo de datos.

• Utilizar métricas en el modelo de datos usando DAX.

• Mostrar un informe con visualizaciones que den respuesta a todos los incisos.

## Cierre

En este tema es importante comprender que las funciones DAX aplican principalmente a columnas y que cualquier cálculo que se haga con DAX se debe hacer pensando en un enfoque de base de datos. Asimismo, permiten realizar operaciones de necesidades básicas como manejo de texto, manipulación del tiempo y agregación.

Las funciones DAX ayudan a crear fórmulas eficaces. A medida que desarrolles tus habilidades en DAX, podrás crear fórmulas con muchas funciones diferentes.

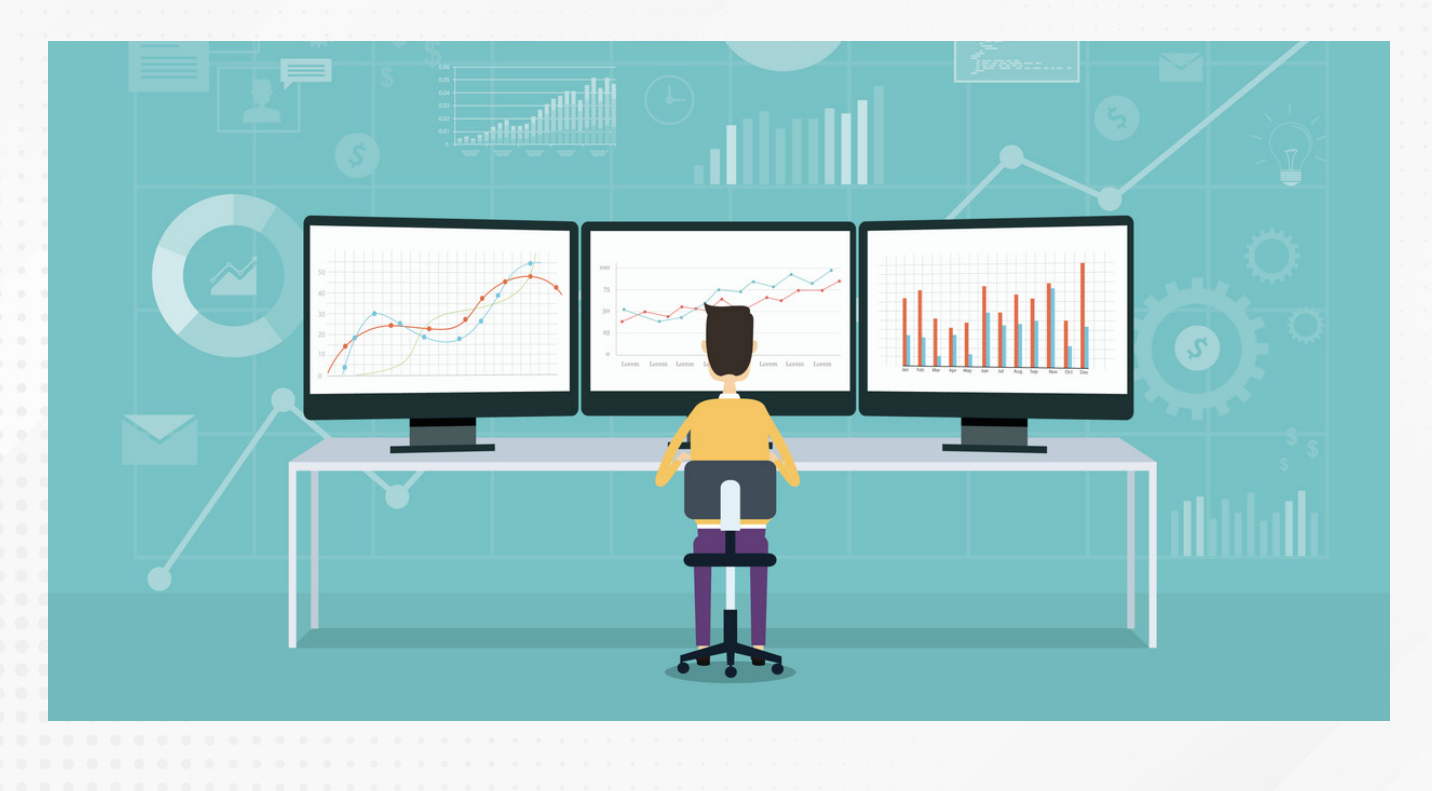

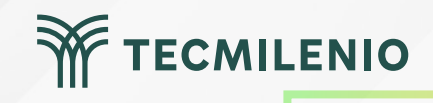

# Bibliografía

Microsoft Docs. (2022). Funciones de agregación. Recuperado de https://docs.microsoft.com/es-es/dax/aggregation-functions-dax

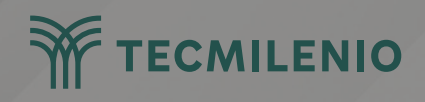

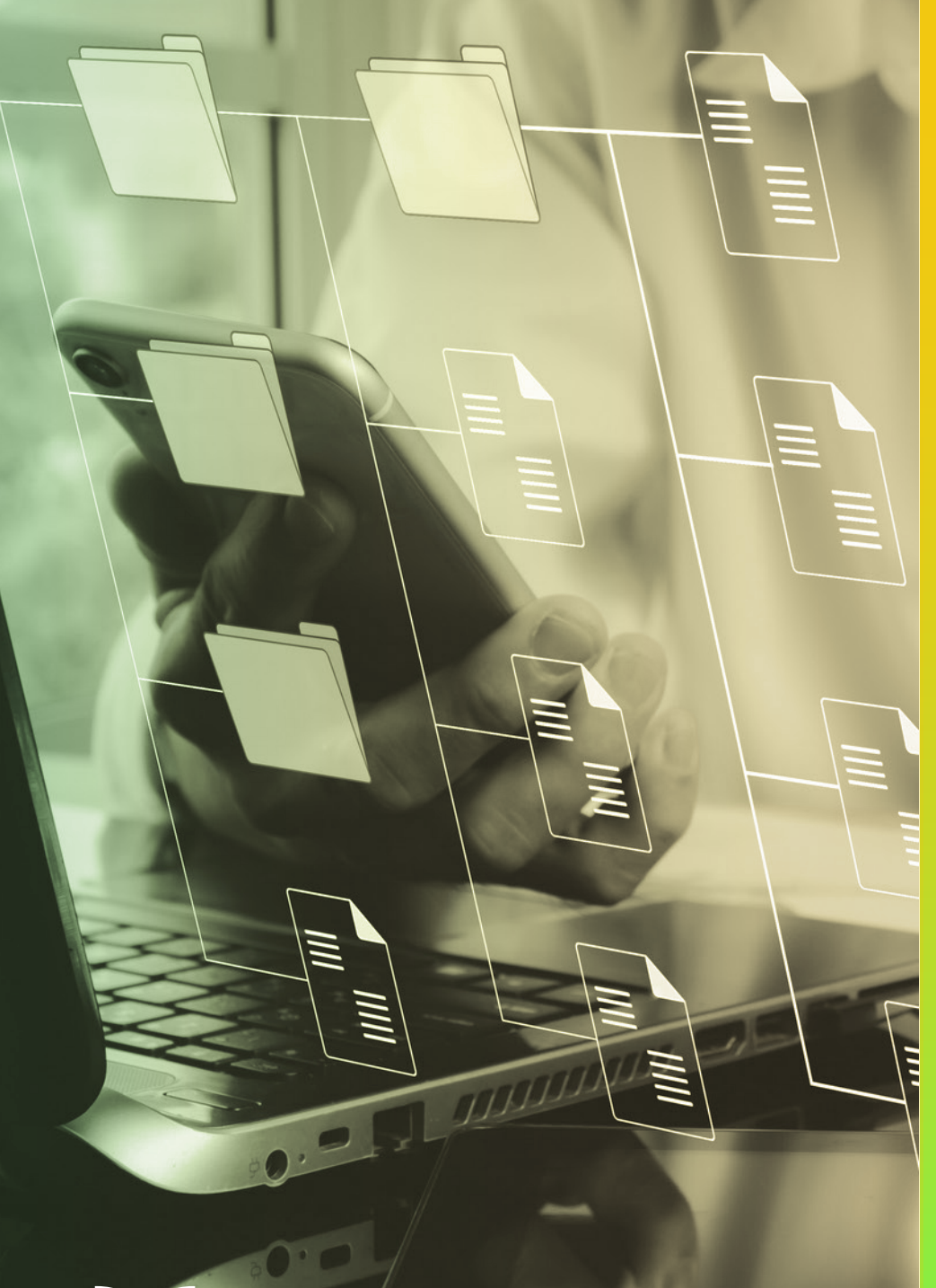

# **Certificado Power Bl**

Tema 34. Uso de variables en expresiones DAX

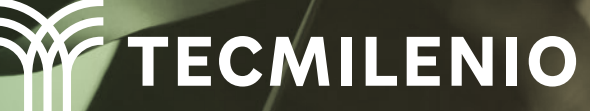

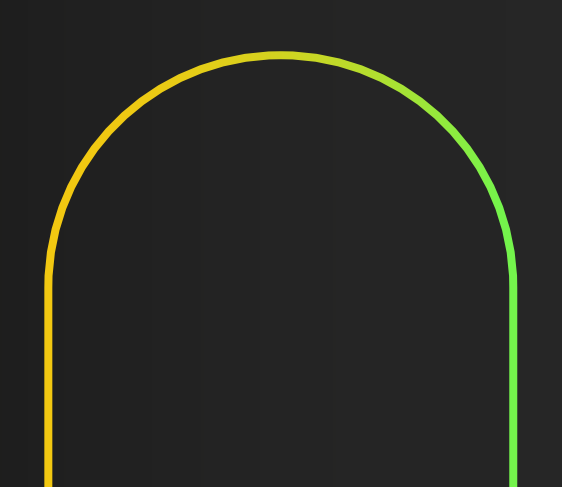

## Introducción

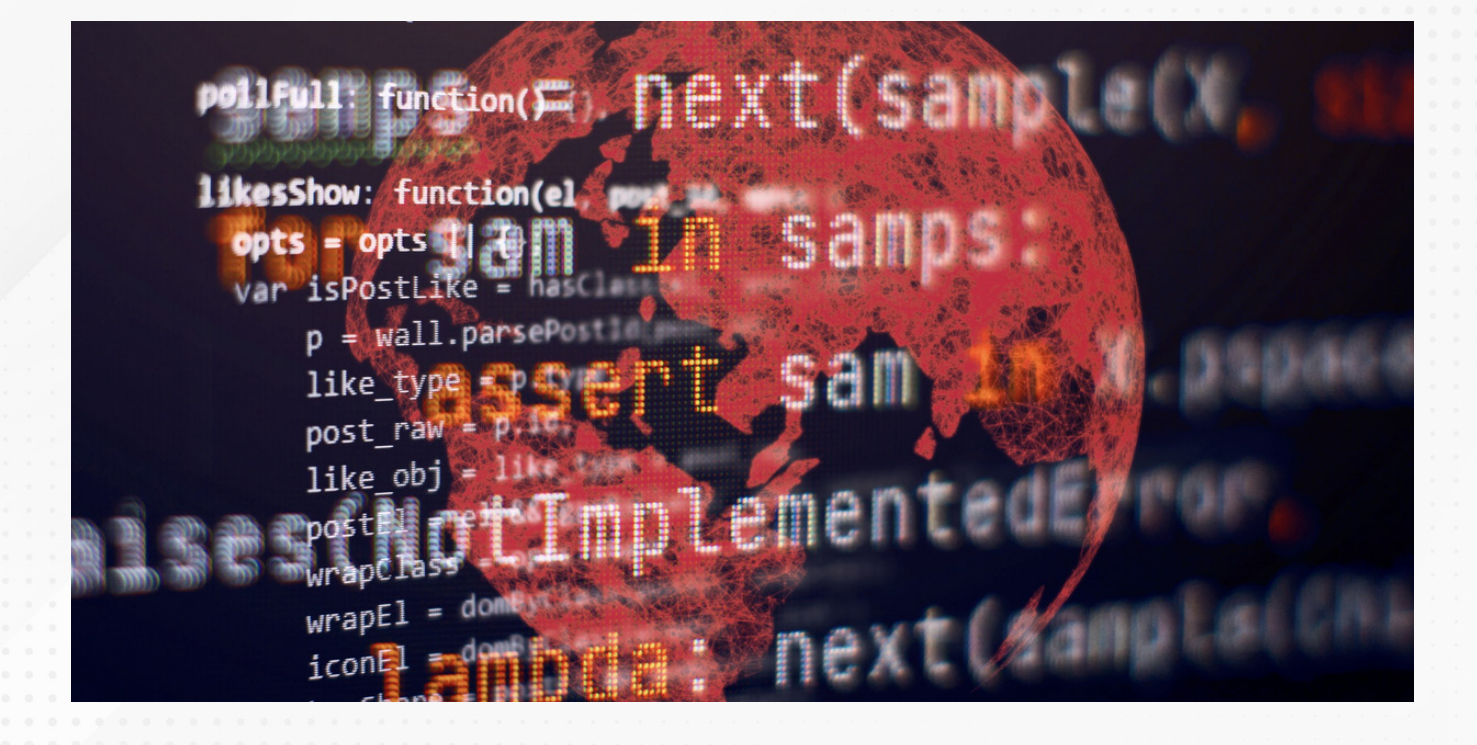

A lo largo del tiempo, conforme vayas teniendo más conocimiento del manejo de Power BI para la creación de modelo de datos, notarás que algunos procesos son susceptibles a mejorar su desempeño si aplicas variables, las cuales resumen, optimizan y simplifican el trabajo interno que debe hacer la herramienta para obtener tus datos.

Por ello, será de gran utilidad adentrarse en el uso de variables, siempre que sea posible. Recuerda que la práctica hace al maestro. Aquí podrás iniciar ese largo trayecto.

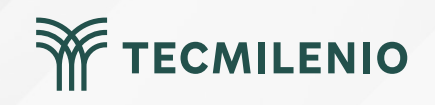

### Ventajas de las variables en las funciones DAX (Microsoft Docs, 2022):

- Optimizar el rendimiento. Reduce aproximadamente en un 50% el tiempo de consulta.
- Mejorar la legibilidad. Se entienda mejor el funcionamiento al reducir el número de elementos incluidos en la función DAX.
- Simplificar la depuración. Es más fácil encontrar errores buscando por variable.

- Ayudar a reducir la complejidad. Permite hacer tipos de cálculos más especializados para funciones regularmente más complejas.

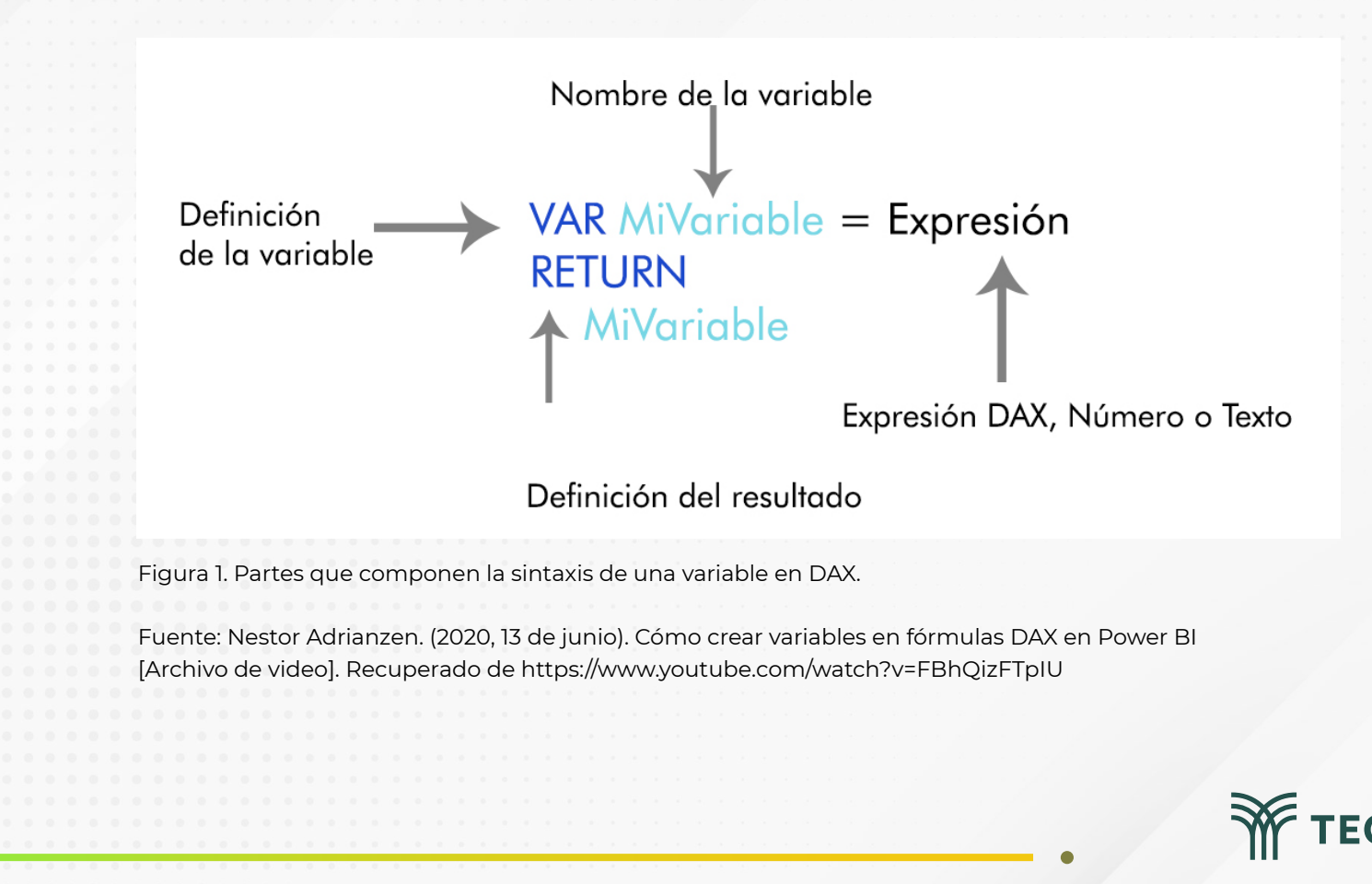

### Crear tabla con DAX

#### DAX TablaResumen = SUMMARIZE(Sales,Customer[Customer],"\_Total Venta",SUM(Sales[Sales Amount])) Archivo Herramientas de tablas Inicio Ayuda Cortar 4 P Ø 7 Ra x 0 3 Ó 山 ZQ Copia Obtener Libro de Centro de datos de Nueva Medida Nueva Nueva Administrar Ver Publicar SOL Transformar Actualizar Administrar Especificar Dataverse Orígenes datos 🗸 Excel Server relaciones medida rápida columna tabla roles como OneLake 🗸 datos recientes ~ datos ∽ Seguridad Portapapeles Datos Consultas Relaciones Cálculos Confidencialidad Compartir 1 TablaResumen = SUMMARIZE(Sales,Customer[Customer],"\_Total Venta",SUM(Sales[Sales Amount])) 000 XV V Datos >> Total Venta Customer ⊞ Marc Serrano \$4.99 Nicole Anderson \$4.99 > III Customer 唱 Jon Chavez \$4.99 > I Date \$4.99 Destiny Wood > I Product Jeremy Peterson \$4.99 > III Reseller **Rachel Davis** \$4.99 > I Sales Alexandra Turner \$4.99 > I Sales Order Kurt Raji \$4.99 \$4.99 > E Sales Territory Casey Ramos \$4.99 Sydney Morris ∼ I TablaResumer Jessica Thompson \$4.99 ∑ \_Total Venta Isaiah Nelson \$4.99 Customer Julia Phillips \$4.99 Kayla Patterson \$4.99 Carlos Brooks \$4.99 Blake Hernandez \$4.99 Isaiah James \$4.99 Lloyd Saunders \$4.99 Daniel Jones \$4.99 \$4.99 Gloria Rubio Adriana Perez \$4.99 Tabla: TablaResumen (18,401 filas)

Figura 2. Tabla Resumen con DAX.

Esta pantalla se obtuvo directamente del software que se está explicando en la computadora, para fines educativos.

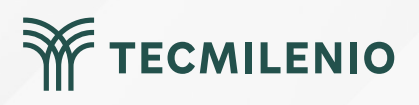

## **Resumiendo con variables en DAX**

#### DAX

| Variables DAX =                                                                  |
|----------------------------------------------------------------------------------|
| VAR _TablaResumen =                                                              |
| SUMMARIZE(                                                                       |
| Sales,Customer[Customer],                                                        |
| "_Total Venta",SUM(Sales[Sales Amount]))                                         |
| VAR _TablaFiltrada=                                                              |
| FILTER(                                                                          |
| TablaResumen,                                                                    |
| TablaResumen[Customer]="Aaron Adams"  TablaResumen[Customer]="Aaron Bryant"<br>) |
| VAR_suma =                                                                       |
| SUMX(_TablaFiltrada,[_Total Venta]                                               |
| • ] • • • • • • • • • • • • • • • • • •                                          |
| RETURN                                                                           |
| _suma                                                                            |

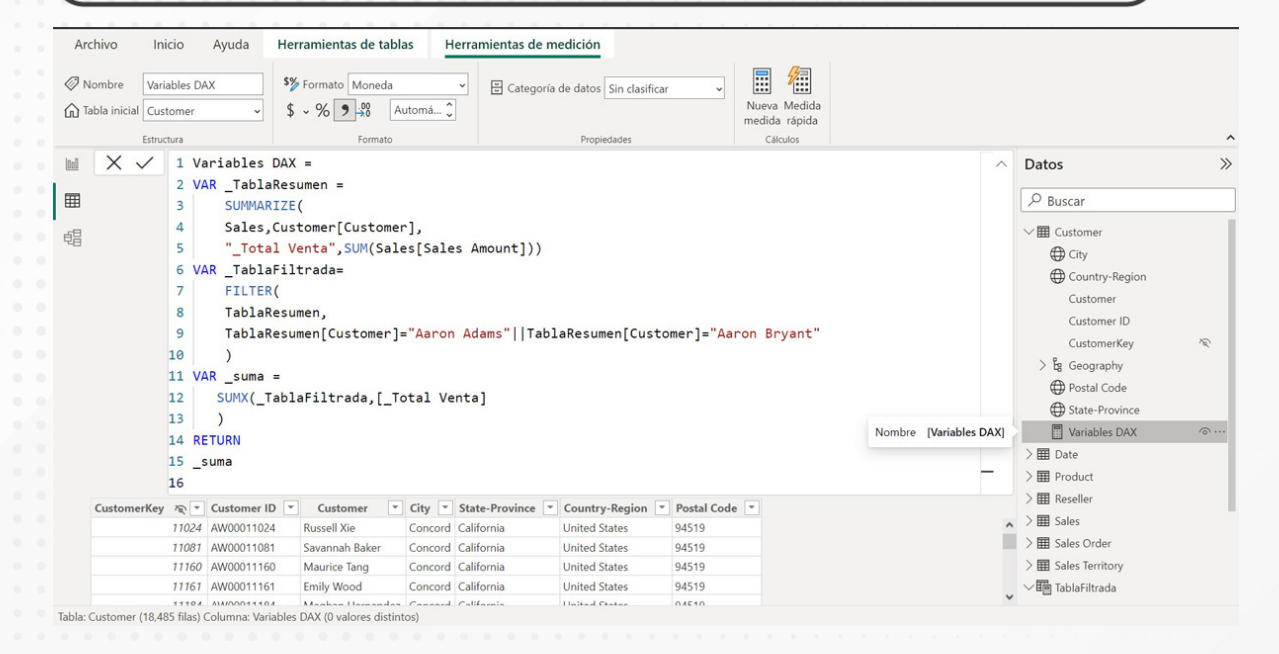

Figura 3. Nueva medida creada conteniendo variables.

Esta pantalla se obtuvo directamente del software que se está explicando en la computadora, para fines educativos.

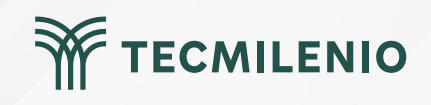

## Cierre

Puedes beneficiarte de las variables para agilizar procesos que realizas de forma cotidiana, quizás iniciando con un esquema paso a paso, después de que lo domines, considera transformar tus instrucciones DAX con la implementación de variables.

Esto hará que el desempeño mismo de Power BI se vea beneficiado al simplificar y optimizar su trabajo. De la misma forma, considera utilizar funciones para aprovechar las relaciones existentes entre tablas, y así obtener beneficios como conexión inmediata para tus nuevas columnas y medidas.

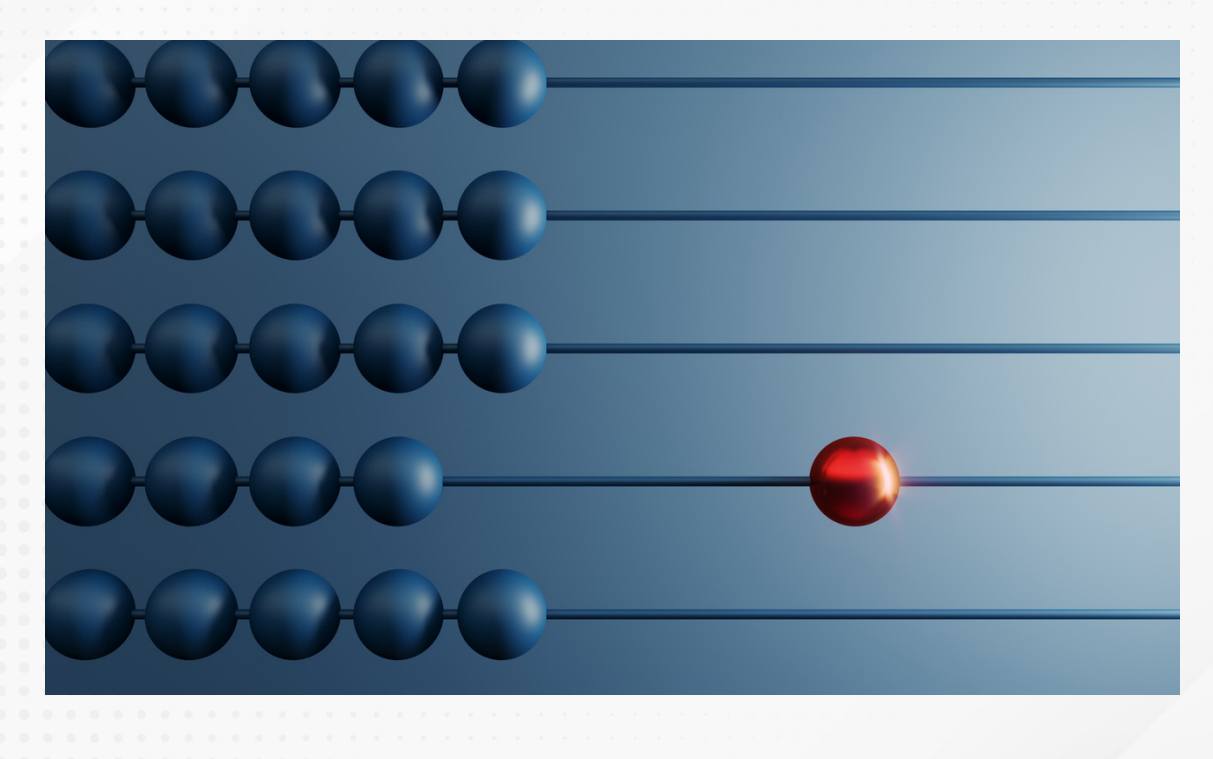

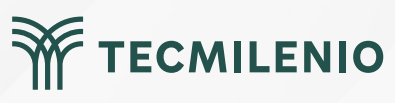

## Bibliografía

Microsoft Docs. (2022). Uso de variables para mejorar las fórmulas DAX. Recuperado de https://docs.microsoft.com/es-es/dax/best-practices/dax-variables

Nestor Adrianzen. (2020, 13 de junio). Cómo crear variables en fórmulas DAX en Power BI [Archivo de video]. Recuperado de https://www.youtube.com/watch?v=FBhQizFTpIU

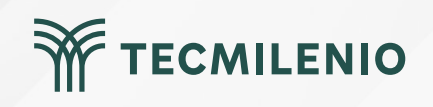